# **Central Recordkeeping Agency**

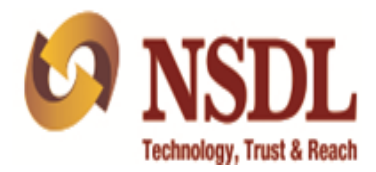

# Standard Operating Procedure Grievance Module for NPS-Lite Subscribers

Version 1.0

**Central Grievance Management System (CGMS)** is a platform provided by CRA to the entities for registering their grievances in the CRA system.For the purpose of raising a grievance, the entity needs to be registered and in active status in the CRA system.At present, NPS Regular subscribers can login to the CRA system (<u>www.cra-nsdl.com</u>) with their User ID and passwordto register grievance against entities in NPS. Now an option has been provided to the NPS Lite subscribersto registertheir grievances. The NPS Lite subscribers will be able to raise the grievances directly in the CRA website (www.npscra.nsdl.co.in) without logging in.

Once the grievance is raised by the subscriber, Token Number will be generated as an acknowledgement for the grievance. AnSMS (containing the token number) is sent to the mobile number provided by the subscriber during lodging of the grievance. The grievance raised by the subscriberis forwarded through NPS Lite system to the concerned NPS Lite Accounts Office (NLAO) for resolution. This document provides the detailed process for lodging of grievances by the NPS Lite subscriber.

The subscriber will be required to access CRA website <u>www.npscra.nsdl.co.in</u> and click on the menu"**SwavalambanYojana**" onhomepageto raise the grievance. Subsequently, the subscriber is required to select "NPS Lite-Scheme Information" option. A link will bedisplayed on this page where NPS Lite subscriber is required to raise the grievance. The detailed process through which a subscriber will lodge a grievance is explained below:

 Once the subscriber selects the option "Swavalamban Yojana" on CRA website and then the sub menus NPS Lite > Scheme Information, a link "Subscribers may please click here to register their grievances" will be displayed. The Subscriber is required to click on thislinkand lodge the grievance. *Please refer Figure 1.1* below:

| A RICEDI                               |                   |                                                  |                                                                           |                                                                    |                                         |                                          | English   Hind                                 |
|----------------------------------------|-------------------|--------------------------------------------------|---------------------------------------------------------------------------|--------------------------------------------------------------------|-----------------------------------------|------------------------------------------|------------------------------------------------|
| Technology, Trust & R                  | each N            | SDL e-Gove                                       | rnance Infrastruct                                                        | ure Limited                                                        | Central                                 | Recordkee<br>for National                | ping Agency<br>Pension System                  |
|                                        |                   |                                                  |                                                                           |                                                                    |                                         | Home F                                   | ont Size : A <sup></sup> A A <sup>+</sup>      |
| All N                                  | odal Office       | and Subscribe                                    | rs are hereby informed                                                    | that the 'e-PRAN' car                                              | d cannot be i                           | used in place                            | of the physical                                |
| About IIs Organis                      | ed Sector         | Individuals                                      | Swavalamban Yojana                                                        | Subscriber Corner                                                  | Gallery                                 | Circulars                                | Contact IIs                                    |
|                                        | ed sector         | Indifiduals                                      | Smaratanibari Tojana                                                      |                                                                    | Gallery                                 | Circulars                                | contactos                                      |
| SCHEME - CORPORATE-CG -                | 12.5208 as on     | 23-12-2014    UTI R                              | ETIREMENT SOLUTIONS PENSIO                                                | N FUND SCHEME- CENTRAL GO                                          | )VT - 19.1017 as                        | PFM -                                    | Wise NAV Search                                |
| Search                                 | Home              | > Swavalamban Yojar                              | a > NPS Lite                                                              |                                                                    |                                         | Se MEN                                   |                                                |
| G                                      | o Sche            | me Information                                   |                                                                           |                                                                    |                                         |                                          |                                                |
|                                        | The Pe            | ension Fund Regulator                            | / and Development Authority (PFI                                          | RDA) has introduced the Nation                                     | al Pension System-                      | Lite (NPS-Lite) wi                       | th effect from April                           |
| Quick Links                            | 01, 20<br>its kin | 10. PFRDA has appoint<br>d venture in India wh   | ed NSDL e Governance Infrastruc<br>ich will carry out the functions of    | ture Limited as Central Record<br>Record Keeping, Administratio    | Reeping Agency (Cl<br>on and Customer S | RA) for NPS 🗆 Lit<br>ervice for all subs | e. CRA is the first of<br>cribers under NPS -  |
| Select [                               | ▼ Lite.           |                                                  |                                                                           |                                                                    |                                         |                                          |                                                |
| NPS Lite                               | The NF<br>well to | S-Lite is basically des<br>do. Towards this en   | igned with the intention to secure<br>deavor NSDL has developed a NPS     | the future of the people who ar<br>Lite system on a low charge st  | e economically dis<br>ructure. The serv | advantaged and w<br>ricing model is of   | ho are not financially<br>NPS Lite is based on |
| Scheme Information                     | group             | servicing. The people<br>facilitate in subscribe | e forming part of this low income<br>er registration, transfer of pension | e groups will be represented th<br>on contributions and subscriber | rough their organ<br>maintenance func   | izations known as<br>tions. Subscribers  | □Aggregators□ who<br>s in the age group of     |
| > Offer Document                       | 18 to 6           | 0 can join NPS - Lite 1                          | through the aggregator and contri                                         | bute t <mark>ill the age of 6</mark> 0.                            |                                         |                                          |                                                |
| FAQ In English                         |                   |                                                  |                                                                           |                                                                    |                                         |                                          |                                                |
| > FAQ In Hindi                         |                   |                                                  |                                                                           |                                                                    |                                         |                                          |                                                |
| > Forms                                |                   |                                                  |                                                                           |                                                                    |                                         |                                          |                                                |
| Operating Guidelines for<br>POP/POP-SP |                   |                                                  | Subscribers may plea                                                      | se <u>Click here</u> to regis                                      | ter their grie                          | evances.                                 |                                                |

Figure 1.1

- 2. Once the subscriber clicks on the link, two options will be available under the 'Grievance Module for NPS Lite subscriber' as below:
  - A. Register new Grievance
  - B. Check the status of grievance already registered

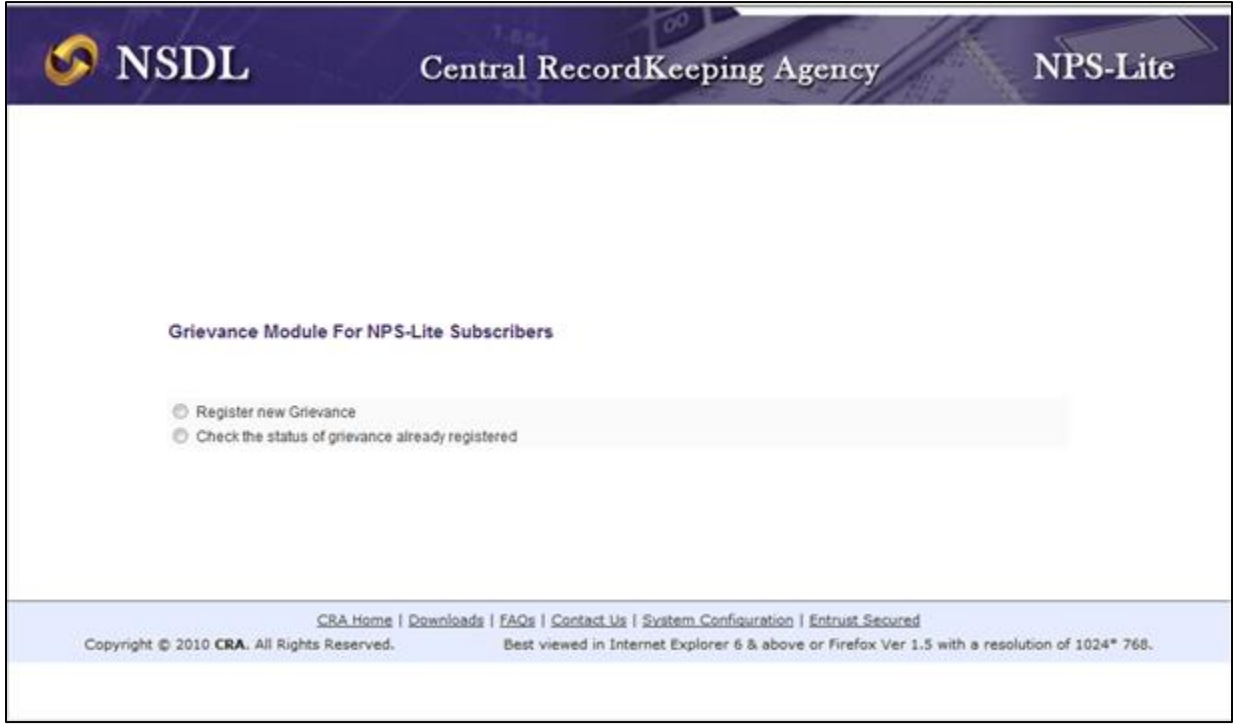

The screen displaying the options has been provided belowin *Figure 1.2:* 

Figure 1.2

## **Option A. Register new Grievance**

1. The Subscriber is required to select the option 'Register new Grievance' if he/she is

| S NSDL                                                                            | Central RecordKeeping Agency | NPS-Lite |
|-----------------------------------------------------------------------------------|------------------------------|----------|
|                                                                                   |                              |          |
|                                                                                   |                              |          |
| Grievance Module For NF                                                           | PS-Lite Subscribers          |          |
| <ul> <li>Register new Grievance</li> <li>Check the status of grievance</li> </ul> | e already registered         |          |

registering a new grievance (*please refer* **Figure 1.3**).

### Figure 1.3

2. The Subscriber is required to provide his /her PRAN in the designated field and submitthe details as shown in *Figure 1.4* below. After submission of details, NPS Lite system will validate the PRAN. Once the PRAN is validated successfully, a screen will be displayed for raising the grievance. The subscriber's name (as printed on PRAN card) will be auto-populated on the screen.

| S NSDL                                                                                                    | Central RecordKeeping Agency              | NPS-Lite |
|----------------------------------------------------------------------------------------------------|-------------------------------------------|----------|
| New Grievance Required in the second second seco | est<br>" Mandatory Fields<br>Submit Reset |          |

Figure 1.4

- 3. Subscriber is required to provide the mobile number. The updates about the grievance lodged by the subscriber such as Token Number, status of resolution, etc. will be sent on this mobile number(*please refer* **Figure 1.5**).
- 4. There will be a drop down menu for grievance category. There can be three different types of possible grievances (*please refer* **Figure 1.5**):
  - a. Credit not reflected,
  - b. Transaction Statements not received and
  - c. Incorrect / no updation in Subscriber details.

5. The Subscriber is required to select the grievance category. A text box has been provided whereinthe subscriber is required to mention the details of the grievance(*please refer Figure 1.5*).

|                                       | 001                 | III al Ke                                   | cord Keeping Age                                                                                        | ency           | NG.      |
|---------------------------------------|---------------------|---------------------------------------------|----------------------------------------------------------------------------------------------------|----------------|----------|
| New Grieva                            | nco Poquost         |                                             |                                                                                                    |                |          |
|                                       | ice Request         |                                             |                                                                                                    | * Manda        | tory Fie |
| User Details                          |                     |                                             |                                                                                                    |                |          |
| PRAN                                  | 50000000639         | )                                           | Subscriber Name                                                                                         | AAA            |          |
| PAO Reg No.                           | 8299793             |                                             | PAO Office                                                                                              | ABCName        |          |
| Mobile No. *                          | 9999999999          |                                             |                                                                                                    |                |          |
| Grievance Details<br>Grievance Sub Ty | pe *                | Credit not r                                | reflected in account for latest contri                                                                  | ibution made 🔻 |          |
| Grievance Descri                      | ption *             | Credit not r<br>Transactio<br>Incorrect / r | effected in account for latest contri<br>n Statement not received<br>no updation in Subscribers details | bution made    |          |
| Grievance Raised                      | I Against Entity Id | NLAO                                        | ]                                                                                                    |                |          |

Figure 1.5

6. Once the mandatory details are entered, subscriber is required to submit the request. Upon successful submission, a Token Number will be generated for referenceas shown in*Figure 1.6* below:

| 🥝 NSDL                    | Central RecordKeeping Agency                                                 | NPS-Lite |
|---------------------------|------------------------------------------------------------------------------|----------|
| ③ New Grievance Registral | on                                                                           |          |
| [                         | Your Token No. is 60000439 . Please note this token no. for future reference | Ce.      |
|                           | OK                                                                           |          |

Figure 1.6

### **Option B. Check the status of grievance already registered**

 The Subscriber can check the status of the grievance registered by him / her. The Subscriber is required to select the option "Check the status of grievance already/registered" as shown in *Figure 1.7* below:

| S NSDL                     | Central RecordKeeping Agency | NPS-Lite |
|----------------------------|------------------------------|----------|
|                            |                              |          |
|                            |                              |          |
| Grievance Module For N     | IPS-Lite Subscribers         |          |
| Register new Grievance     |                              |          |
| Check the status of grevan | ce arready registered        |          |
|                            |                              |          |
|                            |                              |          |
|                            |                              |          |

Figure 1.7

2. The Subscriber is required to provide 'Token Number' generated at the time of raising the grievance. In case the subscriber does not remember the Token number, he/she can view the status of the grievance by providing his /her PRAN. The status of the grievance in the CRA (whether it is assigned or resolved) will appear as shown in the *Figure 1.8*.

| 1. 1.         |            |                    |                       | 1111990                |   |
|---------------|------------|--------------------|-----------------------|------------------------|---|
| ③ Grievance S | itatus Vie | w                  |                       |                        |   |
|               |            |                    | * Mand                | latory Fields          |   |
|               | OR         | 4=                 |                       |                        |   |
|               |            | Search             | Reset                 |                        |   |
| Token No.     | Status     | Resolution Remarks | Grievance Logged Date | Resolution Date & Time | 0 |
| 60000439      | Assigned   |                    | 28-Oct-2014 10:56:40  |                        |   |
|               |            |                    |                       |                        |   |

Figure 1.8

3. In the 'Grievance Status View', once the grievance is resolved by the NLAO in the CRA system, the status of grievance will appear as "**Resolved**" as shown in the *Figure 1.9*. Subscriber will be sent an SMS (in the mobile number provided at the lodging of grievance) intimating the same. On clicking on Token No. hyperlink, the subscriber can view all the details of grievanceincluding Grievance Description, Status, Resolution Remarks etc.

| S NSDL            | Central R                 | ecordKeepi   | ng Agency          | NPS-Lite         |
|-------------------|---------------------------|--------------|--------------------|------------------|
| ⊙ Grievance Statu | ıs View                   |              |                    |                  |
|                   |                           |              | * Mandatory Fields |                  |
|                   | Token No.*<br>OR<br>PRAN* |              |                    |                  |
| Token No. Sta     | tue Resolution Pamarks    | Grievance Lo | gged Date Pesolut  | ion Date & Time  |
| 60000439 Re       | solved Done               | 28-Oct-201   | 4 10:56:40 28-00   | ct-2014 15:21:39 |

Figure 1.9

------XXX------XXX------XXX------